## Sistema de solicitudes para Mesa de Ayuda

A continuación presentamos el Formulario que se debe llenar para solicitudes hacia Mesa de Ayuda , sólo accederán aquellos usuarios que hayan iniciado sesión de correo con su cuenta institucional en Office 365.

Link de Acceso: https://uapedu.sharepoint.com/sites/DireccinTI

Dar clik en ---> SOLICITUD A MESA DE AYUDA , se presentará el siguiente formulario

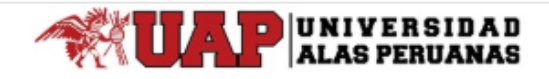

| Mesa de Ayuda Web                                |                                         |                                         |   |
|--------------------------------------------------|-----------------------------------------|-----------------------------------------|---|
| No. de Ticket                                    | Fecha                                   |                                         |   |
|                                                  | 10/12/2018                              |                                         |   |
| Filial                                           |                                         | Área                                    |   |
| →                                                |                                         | × •                                     |   |
| Cargo                                            | Tipo de Solicitud                       | Área de Atención                        |   |
| Asistente                                        | <b>T</b>                                | ▼                                       |   |
| Descripción del Caso Reportad                    | •                                       |                                         |   |
|                                                  |                                         |                                         |   |
| <b>⇒</b>                                         |                                         |                                         |   |
| Número de Contacto Telefóni                      | o Correo Electrónico del Solicit        | ante                                    | _ |
| *                                                |                                         |                                         |   |
| → Datos Adjuntos<br>(*.doc, *.xls, *.pdf, *.jpg) | Haga clic aquí para adjuntar un archivo |                                         |   |
|                                                  |                                         | i:0#.f membership j_acosta_a@uap.edu.pe |   |
|                                                  |                                         |                                         |   |
| Guardar                                          |                                         | Salir                                   |   |

## <u>Resumen</u>

1. Filial

Aquí se selecciona la Filial en la que se encuentra el usuario al que se realizará el servicio.

2. Área

En esta sección se debe escoger el área donde se encuentra ubicado el usuario final (al que se realizará la atención)

3. Cargo

Es el cargo que ocupa el usuario al que se realizará el servicio.

4. Tipo de Solicitud

Seleccionar entre las siguientes opciones:

- Incidente, Es un evento que interrumpe el funcionamiento normal de un servicio afectando a uno o a un grupo de usuarios.
- **Requerimiento**, **Es una** petición que realiza un usuario solicitando información, asesoramiento, un cambio estándar o acceso a un servicio IT.
- Consulta, Opinión o Consejo que se solicita sobre un tema específico (en este caso informático).

La selección que escoja será validada y rectificada por Mesa de ayuda, si amerita el cambio, sin que esto perjudique el proceso de gestión de su ticket.

5. Área de Atención

Seleccionar el área que atenderá su solicitud, si desconoce el área seleccione la opción Otros.

- Descripción del caso Reportado Aquí debe detallar el inconveniente que se presenta, resumir la solicitud e indicar referencia de ubicación.
- Número de Teléfono Indicar el número de teléfono del usuario a quien se le brindará el servicio.
- 8. Correo Electrónico del Solicitante Indicar el correo electrónico del usuario a quien se le brindará el servicio

## 9. Datos Adjuntos

Aquí puede agregar archivos adjuntos referenciales al caso que reporta si lo requiere, dar click donde se indica